## Restaurer sa messagerie avec Mozilla Backup

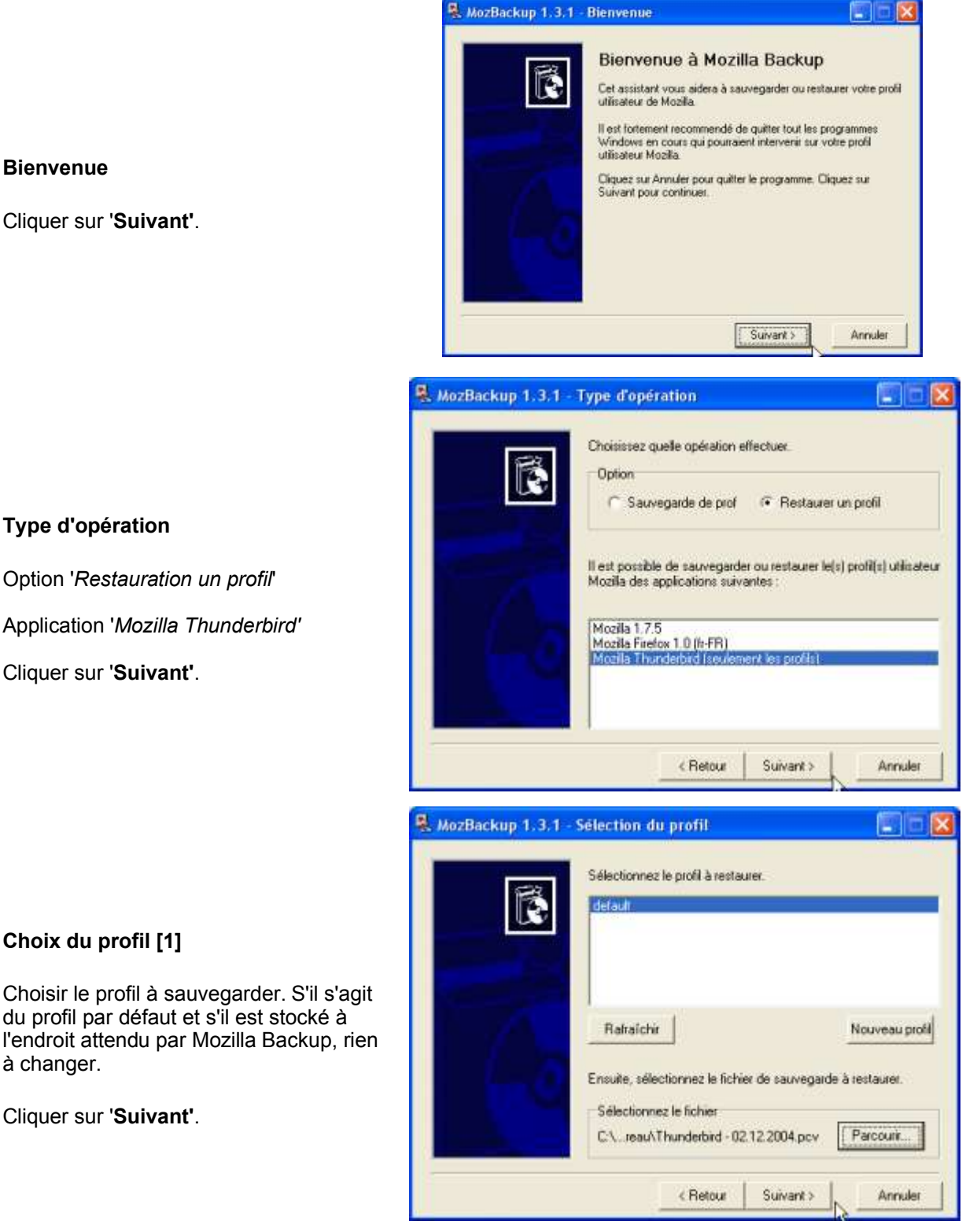

**Bienvenue** 

Cliquer sur 'Suivant'.

## Inspection Académique de la Somme

## Choix du profil [2]

Choisir le profil à sauvegarder. S'il ne s'agit pas du profil par défaut, indiquer le nom du fichier et le dossier de stockage. c:\documents and settings\nom\_utilisateur\ Le nom du fichier est de la forme 'Thunderbird - DD.MM.YYYY.pcv

En cliquant sur le bouton 'Parcourir', il est possible de modifier le nom du fichier et le dossier de sauvegarde.

Cliquer sur 'Suivant'.

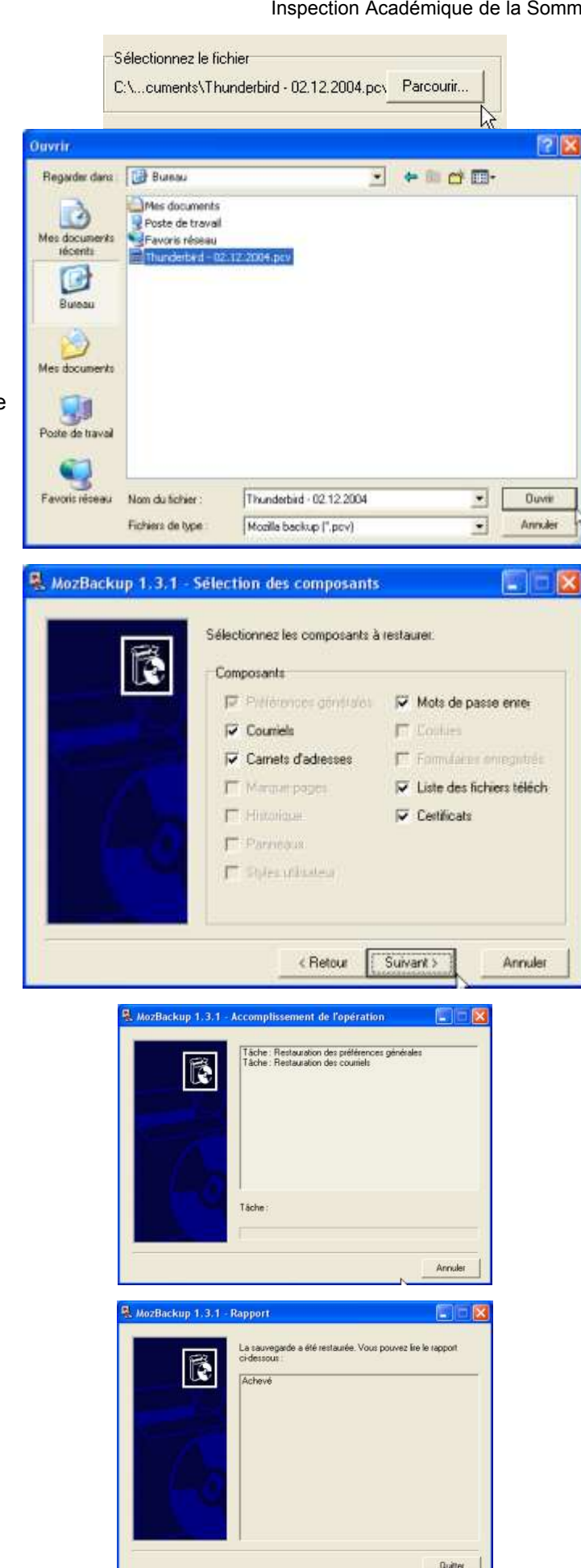

## Sélection des composants

Par défaut, tous les éléments composant du fichier sélectionné sont sélectionnés. Décocher ceux dont vous n'aurez pas besoin.

Cliquer sur 'Suivant'.

Le processus s'effectue. Patienter !

Rapport

Cliquer sur 'Quitter'.